Students who do not have an assigned homeroom may cause schedule gap issues. Follow these directions to tell which students are NOT assigned a homeroom.

Expand Ad Hoc Reporting > Data Export

Expand the Attendance group.

In the "Saved Query Wizard Filters" box, select "Students without a Homeroom". Select CSV format and click the EXPORT button.

| Data Export Wizard<br>This wizard will dump the result of a filter into a dat                                                                                                    | ta file (csv, tab delimited, xml) or a simple list report.                                                                                |
|----------------------------------------------------------------------------------------------------|----------------------------------------------------------------------------------------------------|
| Saved Query Wizard Filters                                                                                                    | Pick an Export Format                                                                                                    |
| <ul> <li>person Staff</li> <li>student Student SS#</li> <li>student Students with "programs"</li> <li>student Students with 504 Plans</li> <li>student Students with Truancy Data</li> </ul> | <ul> <li>HTML list report</li> <li>XML</li> <li>Comma Separated Values (CSV)</li> <li>Tab delimited Values</li> <li>PDF report</li> </ul> |
| Image: Student Students Without a Homeroon         Image: Student T-Codes         Image: Student T-Codes         Image: Student T-Codes                                                      | Prompt to save file                                                                                                    |

Open the file in Excel.

Expand all columns.

Click on Column D which lists homeroom teachers. Click the Data tab (using Office 2007), and click SORT.

|                                     |                  |                     |                              |                              |                                                                         |           |                           | 1                  | eport        |
|-------------------------------------|------------------|---------------------|------------------------------|------------------------------|-------------------------------------------------------------------------|-----------|---------------------------|--------------------|--------------|
| Page Layout                         | Formulas         | Data                | Review                       |                              | View                                                                    | Developer | Add-In                    | s Ac               | robat        |
| Other Existing<br>rces * Connection | Refresh<br>All * | Con<br>Prop<br>Edit | nections<br>verties<br>Links | A↓<br>Z↓<br>A↓               | A Z<br>Z A<br>SOAS                                                      | Filter    | lear<br>eapply<br>dvanced | Text to<br>Columns | Rem<br>Dupli |
| Data Connecti                       |                  |                     | ns                           |                              | Sort & Filter                                                           |           |                           |                    |              |
| ∫ ∫x st                             | udent.hom        | eroom               | Teacher                      |                              | Sort                                                                    |           |                           |                    |              |
| B C                                 |                  |                     | r student.hom                |                              | Launch the Sort dialog box to sort<br>data based on several criteria at |           |                           |                    |              |
| udent.lastName student.ge           |                  | ender               |                              |                              |                                                                         |           |                           |                    |              |
| dams                                | M                |                     | Clark, Mic                   | ki S                         | once                                                                    |           |                           | -                  |              |
| dams                                | M                |                     | Arnold, K                    | enn 🥑 Press F1 for more help |                                                                         | help.     |                           |                    |              |
| dams                                | F                |                     | Clark, Mid                   | ki S                         |                                                                         |           |                           |                    |              |
| dams                                | M                |                     | Clark, Amy M                 |                              |                                                                         |           |                           |                    |              |
| dams                                | M                |                     | Hall, Alan W                 |                              |                                                                         |           |                           |                    |              |
| dams                                | M                |                     | Gamblin, Am                  |                              | y                                                                       |           |                           |                    |              |
| dams                                | M                |                     | Clark, Amy M                 |                              |                                                                         |           |                           |                    |              |

In the SORT WARNING dialog box, expand the selection, and click SORT.

| Sort Warning                                                                                                    |
|----------------------------------------------------------------------------------------------------|
| Microsoft Office Excel found data next to your selection. Since you have not selected this data, it will not be sorted. |
| What do you want to do?  Expand the selection          O Continue with the current selection                            |
| Sort Cancel                                                                                                    |

Sorty by "student.homeroomTeacher". Place a checkmark next to "My data has headers". Click OK.

| Sort                |        |                  |            |              |        |         | ? 🛛                     |
|---------------------|--------|------------------|------------|--------------|--------|---------|-------------------------|
| ₽ <sub>Al</sub> Add | Level  | X Delete Level   | Copy Level | • • Options. |        | 🗹 My da | ata has <u>h</u> eaders |
| Column              |        |                  | Sort On    |              | Order  |         |                         |
| Sort by             | studer | nt.homeroomTea 🔽 | Values     | ~            | A to Z |         |                         |
|                     |        |                  |            |              |        | .0      |                         |
|                     |        |                  |            |              |        |         |                         |
|                     |        |                  |            |              |        |         |                         |
|                     |        |                  |            |              |        |         |                         |
|                     |        |                  |            |              |        |         |                         |
|                     |        |                  |            |              | ſ      | ОК      | Cancel                  |
|                     |        |                  |            |              |        |         | ر المعديدة              |

Scroll down to the bottom, and you will see names of students who do not have an assigned homeroom.